# **GIGABYTE**<sup>™</sup>

# S1080

# USER'S MANUAL

使用手冊

● 简体中文

V2.0

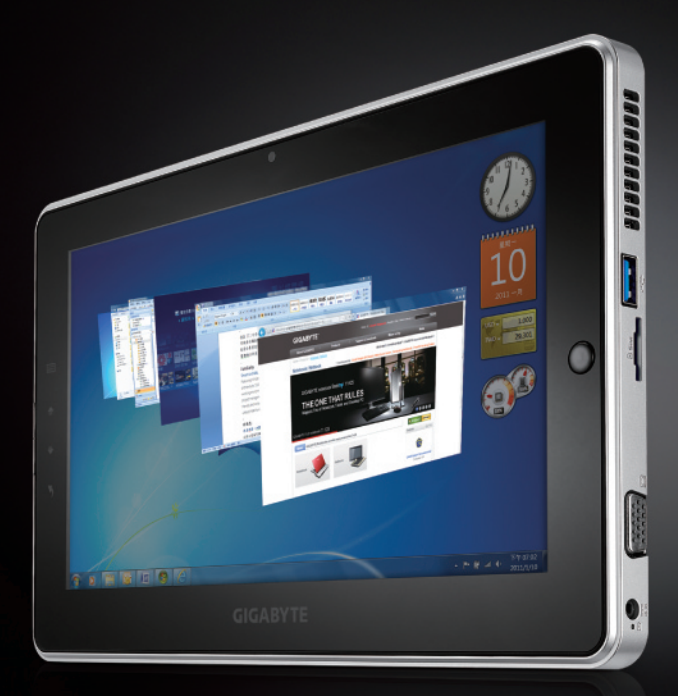

\* Images Used for Reference Only

## 感谢您选择技嘉笔记本电脑

为协助您顺利使用技嘉笔记本电脑,我们特地设计此快速安装说明。 如果您需要更多关于电脑功能的资料,欢迎上技嘉官方网站 vvvvv.gigabyte.cn 查询。 产品实际规格以出货为准,如有异动不再另行通知。

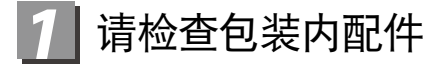

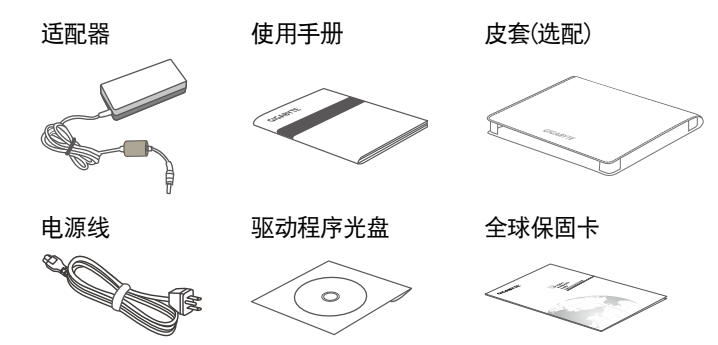

\* 以上配件图示可能会与您实际所购买的机种而有所差异。

2 首次使用GIGABYTE 技嘉笔记本电脑

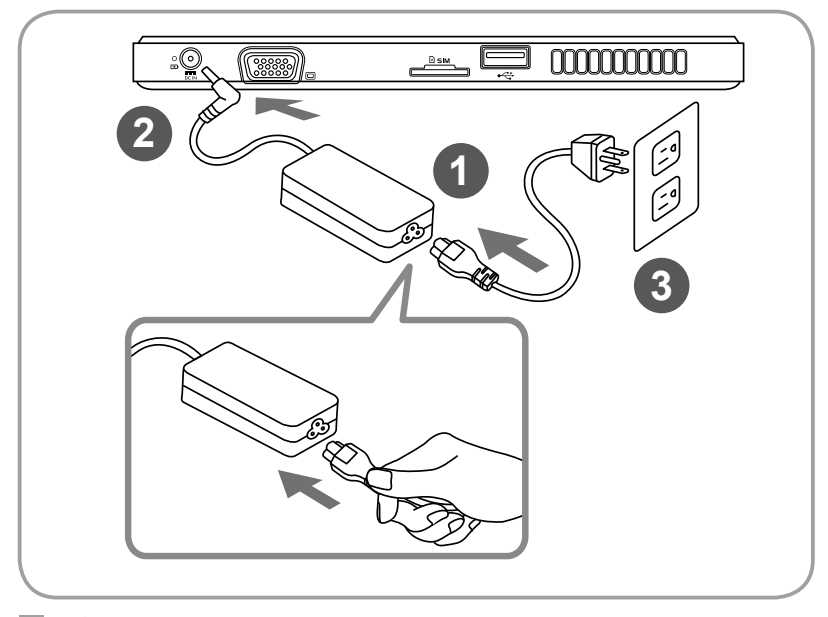

1 将电源线接上适配器。

- 2 将适配器连接到电脑的电源插孔。
- 3 将电源线插入电源插座。
- 4 按下电源按钮以启动平板电脑。

## **3** GIGABYTE技嘉平板电脑导览

正视图

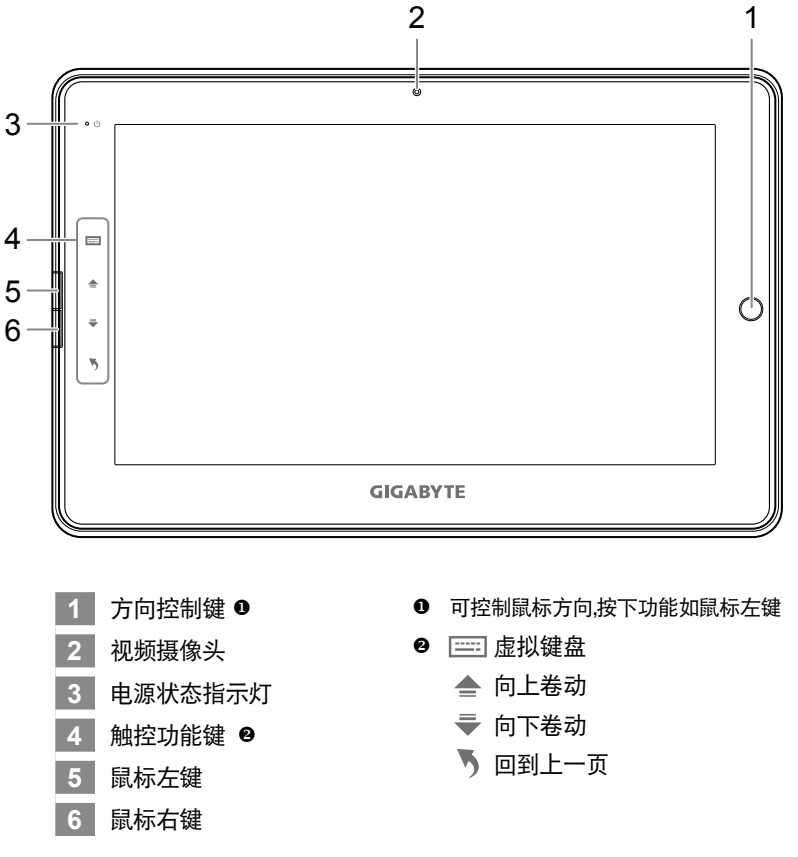

小秘诀:同时按下"鼠标左键+鼠标右键+方向控制键",功能等同"Ctrl + At + Del"。

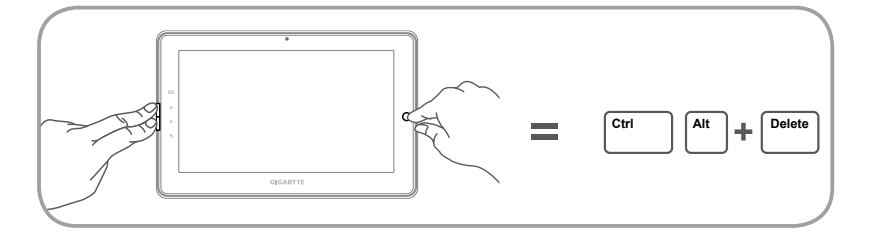

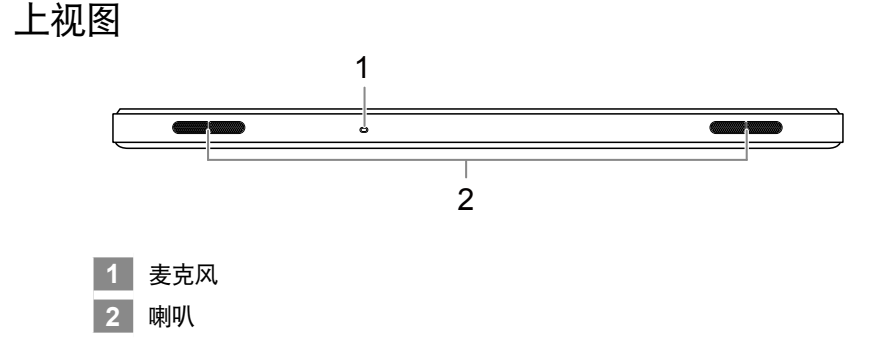

左视图

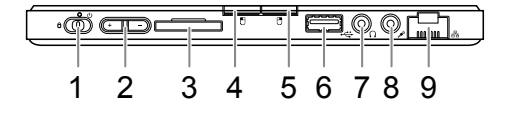

- 1 电源开关
- 2 音量调节键 ❸
- 3 SD内存卡读卡器
- 4 鼠标左键
- 5 鼠标右键
- 6 USB接口
- 7 耳机插孔
- 8 麦克风插孔
- 9 乙太网络接口

- 您可通过"+"及"-"按钮调节音量。
  - ●在您按下开机键并松开开机键之后,系 统会显示开机画面,此时请立即按下音 量调节键中的"-"按钮以进入 System Recovery,进入 Recovery 操作界面后,您 可通过方向控制键以及方向控制键的点选 功能,完成 Smart Recovery 的操作。
  - 在您按下开机键并松开开机键之后,系统会显示开机画面,此时请立即按下音量调节键中的"+"按钮以进入 BIOS Setup Utility,请注意在您操作 BIOS Setup Utility之前,您必须先将 USB 接口的键盘连接接至电脑上,您可通过 USB 接口的键盘操作,对 BIOS 中的各项进行设定。

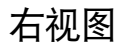

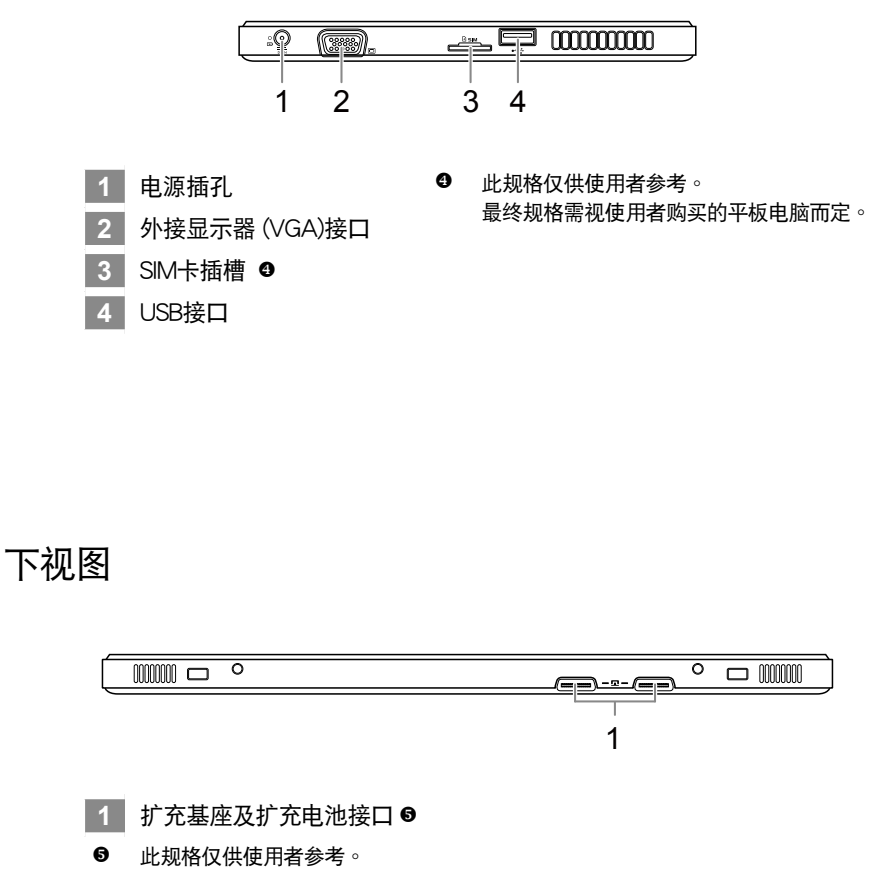

最终规格需视使用者购买的平板电脑而定。

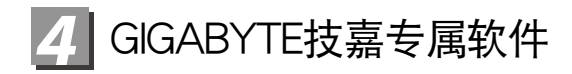

#### GIGABYTE Smart Manager

若您购买的电脑出货已搭载 Windows 操作系统,您可以在桌面上双击 Smart Manager 快捷方式图标,启动 GIGABYTE Smart Manager 软件,您可通 过 Smart Manager 简易的图标接口,轻松校调系统相关设定。请注意 Smart Manager 使用接口、图标及功能将随您购买的机种、软件版本而有所变更,使 用方式请依实际所搭载的 Smart Manager 版本操作。

### GIGABYTE Smart Recovery

- 若您购买的电脑出货已搭载 Windows 操作系统,通过 Smart Recovery 您可 将系统恢复为出厂默认值。请注意 Smart Recovery 使用接口、图标及功能将 随您购买的机种、软件版本而有所变更,使用方式请依实际所搭载的 Smart Recovery 版本操作。
- 请注意执行 Smart Recovery 后,所有系统设定及档案将恢复为出厂预设值, 执行 Smart Recovery 之前请自行做好档案备份的工作。

#### ■ 启动 GIGABYTE Smart Recovery 及 BIOS Setup Utility

- 您按下开机键并松开开机键之后,系统会显示开机画面,此时请立即按下音量 调节键中的"-"按钮以进入 System Recovery,进入 Recovery 操作界面后,您 可通过方向控制键以及方向控制键的点选功能,完成 Smart Recovery 的操作。
- 在您按下开机键并松开开机键之后,系统会显示开机画面,此时请立即按下 音量调节键中的"+"按钮以进入 BIOS Setup Utility,请注意在您操作 BIOS Setup Utility之前,您必须先将 USB 接口的键盘接连接至电脑上,您仅可通过 USB 接口的键盘操作,对 BIOS 中的各项进行设定。

| 5 硬件规格 |          |                                                                                        |
|--------|----------|----------------------------------------------------------------------------------------|
|        | 项目       | 规格内容                                                                                   |
|        | 中央处理器    | Intel <sup>®</sup> Atom™ 处理器                                                           |
|        | 操作系统     | Microsoft Windows <sup>®</sup> 7 相容                                                    |
|        | 显示器      | 10.1寸触控面板,分辨率1024×600采LED背光模块                                                          |
|        | 内存       | DDRIII SO-DIMM*1(Max 2GB)                                                              |
|        | 芯片组      | Intel <sup>®</sup> NM10 高速芯片组                                                          |
|        | 硬盘       | 250GB/320GB 2.5寸 7mm SATA硬盘                                                            |
|        | 音效       | 1.5瓦扬声器*2, 内置麦克风                                                                       |
|        | I/O 连结接口 | USB接口*2, D-sub, RJ45, 麦克风插孔, 耳机插孔, SD多<br>合一读卡器, 电源插孔, 扩充基座/扩充电池端口(选配),<br>SIM卡插槽(选配)* |
|        | 通讯       | 内置高速以太网络 10/100/1000Mbps                                                               |
|        |          | 内置无线网络 802.11b/g/n                                                                     |
|        |          | 内置蓝牙 v3.0 + HS                                                                         |
|        | 视频摄像头    | 130万像素                                                                                 |
|        | 电池       | 内置2-cell离电池                                                                            |
|        |          |                                                                                        |

\* 以上规格仅供使用者参考。最终规格需视使用者购买的平板电脑而定。

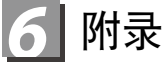

- 保固及客服资讯: 相关保固条款及客服资讯请参考随货所附之保固保证书,或参考技嘉技术服务 区网站 http://www.gigabyte.com.tw/support-downloads/technical-support.aspx
- FAQ :

相关常见问题请参考技嘉常见问题网站 http://www.gigabyte.com.tw/support-downloads/faq.aspx

## www.gigabyte.com